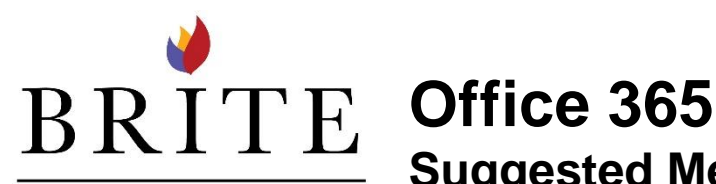

Suggested Meetings – Explanation and Tips

## DIVINITY SCHOOL

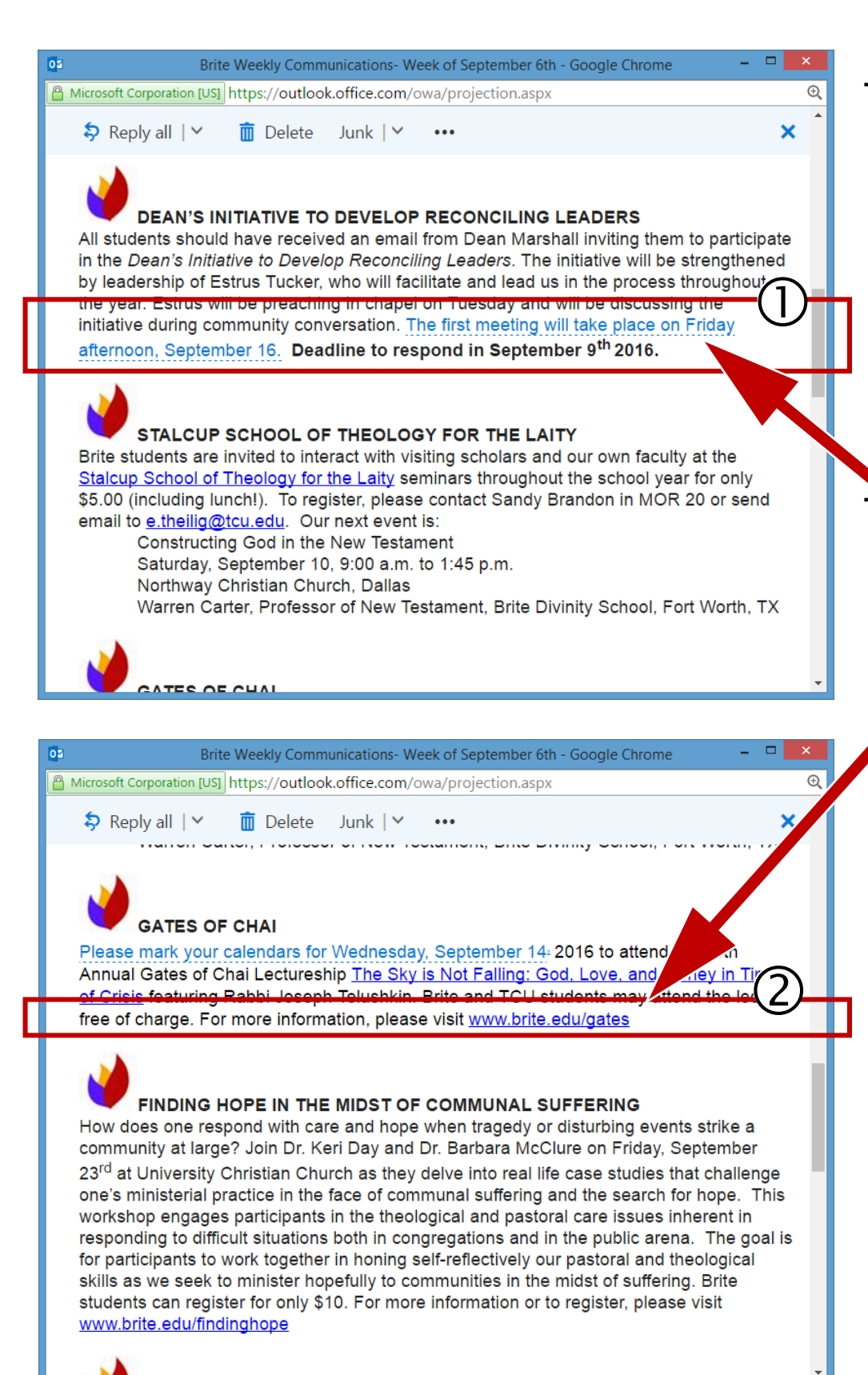

There are times when certain phrases in an email are highlighted/ underscored to be used for the Suggested Meetings feature. NOTICE the light blue dotted line **1** It is different from the blue solid line that indicates a ②hyperlink to a website.

| We think       | c we've found an event                                                                                |  |
|----------------|----------------------------------------------------------------------------------------------------|--|
| The first meet | ing will take place on Friday afternoon, September 16.                                                |  |
| When:          | 2:00 PM - 2:30 PM Friday, September 09, 2016<br>Daley, Vanessa , BRT Faculty and Staff , BRT Students |  |
|                |                                                                                                    |  |
| Where:         | Enter location                                                                                        |  |

When the light blue text is clicked it brings up a window like this Clicking on Schedule Event will send an invitation to everyone in the Who line.

-

- **STOP** This is not the way to add an event to your calendar.
- Review the steps at this website for adding an appointment to your calendar: goo.gl/gWnFVy (copy and paste this URL into a web browser)
- Reminder: It is not appropriate to send an email to All Brite Students or All Brite Faculty/Staff or to Reply to All with these distribution lists.
- Event Notices related to Brite programming may be arranged through the office of Communications and Marketing (Vanessa Daley, v.daley@tcu.edu, Office: HAR312E)